# Ver9.0 主な変更点

| 保護者用画面           | 1   |
|------------------|-----|
| 通知設定             | 1   |
| メール・掲示板参照        | 5   |
| 欠席・遅刻・お迎え状況の承認確認 | 6   |
| 施設管理者用画面         | 7   |
| 欠席・遅刻・お迎え機能選択    | 7   |
| エラー状況            | 9   |
| メール履歴            | .10 |
| その他修正            | .11 |

| 保護者用画面                                             |                          |
|----------------------------------------------------|--------------------------|
| 1 通知設定                                             |                          |
| ーーーーーーーーーーーーーーーーーーーーーーーーーーーーーーーーーーーー               | なりました。                   |
| (掲示板機能のみご利用の場合は設定できません)                            |                          |
| 設定方法(iPhone をご使用の場合)                               |                          |
| 1. 保護者用ページのログイン画面より「共有」アイコンをタップしま                  | す。                       |
| <chromeの場合></chromeの場合>                            | <safari の場合=""></safari> |
| parents.ninteikodomoen.net                         |                          |
| ⊠-kenraku                                          | ⊠-kenraku                |
|                                                    |                          |
|                                                    |                          |
| パスワード*                                             | バスワード <b>*</b>           |
|                                                    | <b>ログイン</b>              |
| <u>127-168000000000000000000000000000000000000</u> | 1747-FreeditChildC55     |
|                                                    |                          |
| $\leftarrow$ $\rightarrow$ $+$ 1                   | < > 👌 🕮 🖸                |
|                                                    |                          |
|                                                    |                          |
|                                                    |                          |
|                                                    |                          |
|                                                    |                          |
|                                                    |                          |
|                                                    |                          |
|                                                    |                          |

- 2. 「ホーム画面に追加」をタップします。
- 名称を入力し「追加」をタップします。
   兄弟でご使用の場合は、それぞれのログイン画面と分かる名称へ変更することをお勧めします。

| <b>arents.ninteikodomoen.net</b>        | ×         |
|-----------------------------------------|-----------|
| الله الله الله الله الله الله الله الله | xt yr     |
| コピー                                     | பு        |
| リーディング リストに追加                           | <u>•=</u> |
| ブックマークに追加                               | ☆         |
| QR コードを作成                               |           |
| ページ内を検索                                 | a         |
| PC 版サイトを見る                              | <b>P</b>  |
| 印刷                                      | ē         |
| ホーム画面に追加                                | Ŧ         |
| 新規クイックメモに追加                             | m         |
| Chrome で開く                              | ۲         |
| アクションを編集                                |           |

| キャンセ             | ル<br>ホ-          | -ム画面に追      | 追加        | 追加        |
|------------------|------------------|-------------|-----------|-----------|
|                  | 園-Renra          | ku          |           | 0         |
| 90)              | https://pa       | arents.nint | eikodomoe | en.net    |
| このWebサ<br>アイコンを: | イトにすばや<br>追加します。 | くアクセスでき     | きるようにホー   | ム画面に      |
|                  |                  |             |           |           |
|                  |                  |             |           |           |
|                  |                  |             |           |           |
|                  |                  |             |           |           |
|                  |                  |             |           |           |
|                  |                  |             |           |           |
|                  |                  |             |           | _         |
| $\rightarrow$    | あ                | か           | đ         | $\otimes$ |
| 5                | t:               | な           | は         | 空白        |
| ABC              | ま                | Þ           | 6         | ÷7.       |
|                  | ^^               | ゎ           | 、。?!      | Эс J      |
|                  |                  |             |           |           |

4. ホーム画面に追加したアイコンよりログインします。

初回ログイン時に通知許可確認メッセージが表示されますので、「許可」をタップします。

| <b>園</b> -Renraku     |     |                   | 園-                      | Renr                   | aku                     |                    |     |
|-----------------------|-----|-------------------|-------------------------|------------------------|-------------------------|--------------------|-----|
|                       |     |                   | 北<br>20                 | 海 太<br>24年:            | 、郎<br>2月                |                    |     |
|                       | в   | 月                 | 火                       | 水                      | 木                       | 金                  | ±   |
|                       | 28  |                   |                         |                        | 1                       | 2                  | 3   |
|                       | 4   | 5                 | 6                       | 7                      | 8                       | 9                  | 10  |
|                       |     | "園·<br>し          | -Renra<br>ます。           | ku" は<br>よろし           | 通知をi<br>いですカ            | 送信<br>^?           |     |
|                       | 11  | 通知方法<br>ンバッ<br>通知 | まは、テコ<br>ジが利用<br>]方法は * | キスト、1<br>できる可<br>設定"で語 | サウンド、<br>能性があり<br>設定できま | アイコ<br>)ます。<br>:す。 | 17  |
| ログイン<br>マワードを忘れた方はこちら | 18  | 許可<br>19          | しない<br>20               | 24                     | 許可<br>22                | J<br>23            | 24  |
|                       | 25  | 26                | 27                      | 28                     | 29                      |                    | 2   |
|                       | 前の月 |                   |                         | 今月                     |                         |                    | 次の月 |
|                       |     |                   | 2024                    | 1年2月                   | 14日                     |                    |     |
|                       |     | 509 Q.B.          | ++++-                   | × == + +               | z h +: ++               | (                  | _   |
|                       | 2   |                   |                         | Ð                      |                         |                    |     |

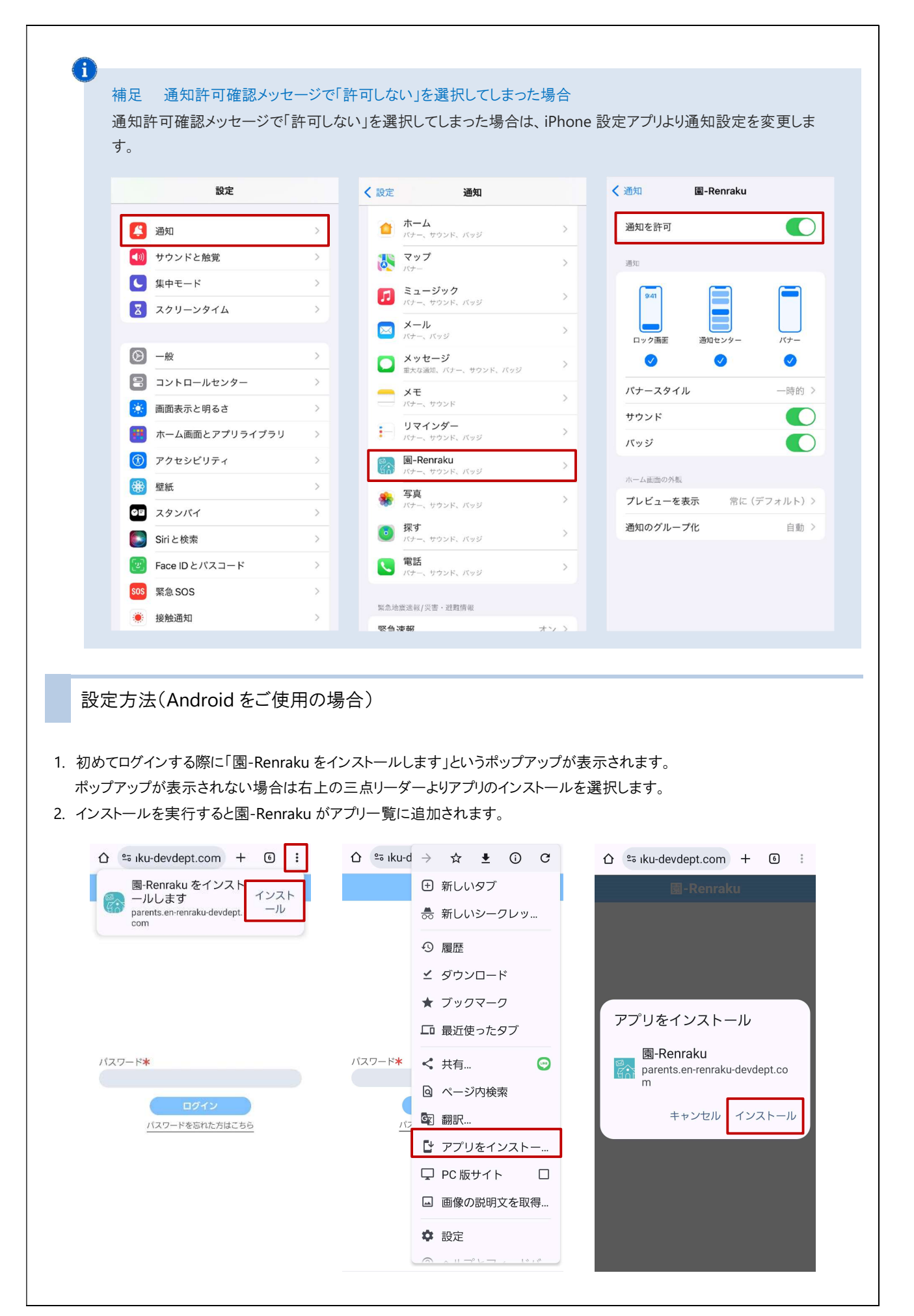

| 園-Renraku                                                                                                    |                                                                                          |                                                                                             |                  | 園-R                                  | enra                                                                                                    | ku                                                                    |                                    |                                                                                                    |
|----------------------------------------------------------------------------------------------------|------------------------------------------------------------------------------------------|---------------------------------------------------------------------------------------------|------------------|--------------------------------------|----------------------------------------------------------------------------------------------------|-----------------------------------------------------------------------|------------------------------------|----------------------------------------------------------------------------------------------------|
|                                                                                                    |                                                                                          |                                                                                             |                  | 北》<br>202                            | 事 太郎<br>24年2                                                                                                    | ß                                                                     |                                    |                                                                                                    |
|                                                                                                    |                                                                                          | <b>H</b>                                                                                    | <b>月</b><br>29   | 火<br>30                              | 水<br>31                                                                                                    | <b>木</b> 金                                                            | ±3                                 |                                                                                                    |
|                                                                                                    |                                                                                          |                                                                                             |                  |                                      |                                                                                                    |                                                                       |                                    |                                                                                                    |
|                                                                                                    |                                                                                          | 4                                                                                           | 5                | 6                                    | 7                                                                                                    | 89                                                                    | 10                                 |                                                                                                    |
| パスワード*                                                                                                    |                                                                                          |                                                                                             | "園·<br>し<br>通知方: | -Renral<br>ます。 。<br><sup>まは、テキ</sup> | u" は選<br>ころしい<br>スト、サウ                                                                                                    | <b>知を送信</b><br>ですか?                                                   |                                    |                                                                                                    |
|                                                                                                    |                                                                                          | 11                                                                                          | ンバッ<br>通知        | ジが利用で<br>0方法は "別                     | きる可能<br>(定"で設)                                                                                                    | 性があります。<br>Eできます。                                                     | 17                                 |                                                                                                    |
| パスワードを忘れた方はこちら                                                                                                    |                                                                                          | 18                                                                                          | 許可<br>19         | しない<br>20                            | 21                                                                                                    | 許可<br>22 23                                                           | 24                                 |                                                                                                    |
|                                                                                                    |                                                                                          |                                                                                             |                  |                                      |                                                                                                    |                                                                       |                                    |                                                                                                    |
|                                                                                                    |                                                                                          | 25                                                                                          | 26               | 27                                   | 28                                                                                                    | 29 1                                                                  | 2                                  |                                                                                                    |
|                                                                                                    |                                                                                          | 前の月                                                                                         |                  | 2024                                 | <sup>今月</sup><br>年 <b>2月</b> 1                                                                                                    | 4日                                                                    | 次の月                                |                                                                                                    |
|                                                                                                    |                                                                                          | *                                                                                           | 504 AB           | + 11 + 3                             |                                                                                                    | n +: J+ /                                                             |                                    |                                                                                                    |
| 〕足 通知をブロックしてしまった場合<br>通知をブロックした場合は、各設定から                                                                                                    | 通知の許可設定を変更                                                                               | <b>し</b> ます                                                                                 | -                |                                      | (+)                                                                                                    |                                                                       |                                    |                                                                                                    |
| 起 通知をブロックしてしまった場合<br>通知をブロックした場合は、各設定から<br>く アプリ情報                                                                                                    | 通知の許可設定を変更                                                                               | シ                                                                                           | Т <sub>о</sub>   |                                      | (+)                                                                                                    | アプリィ                                                                  | 画の通知                               |                                                                                                    |
| 記<br>通知をブロックした場合は、各設定から<br>く アプリ情報                                                                                                    | ●通知の許可設定を変更<br>マプルの通                                                                     | きします                                                                                        | T <sub>o</sub>   |                                      | (+)<br>< :                                                                                                    | アプリ(<br>園-Rer                                                         | D通知<br>araku                       |                                                                                                    |
| <ul> <li>通知をブロックしてしまった場合</li> <li>通知をブロックした場合は、各設定から</li> <li>マプリ情報</li> <li></li></ul>                                                                                                    | う<br>通知の許可設定を変更<br>アプリの通                                                                 | をします<br>をします                                                                                | Fo               |                                      | (+)<br>(-)<br>(-)<br>(-)<br>(-)<br>(-)<br>(-)<br>(-)<br>(-)<br>(-)<br>(-                                                                                                    | アプリ(<br>園-Rer<br>を許可                                                  | の通知<br>Iraku                       |                                                                                                    |
| <ul> <li>         ・通知をブロックしてしまった場合         ・<br/>・<br/>・</li></ul>                                                                                                    | 通知の許可設定を変更<br>アプリの通                                                                      | を<br>をします<br>の<br>の                                                                         | Ē.               |                                      | <ul> <li>(+)</li> <li>(-)</li> <li>(-)</li></ul>                                                                                                    | アプリ(<br>園-Rer<br>を許可                                                  | の通知<br>Iraku                       |                                                                                                    |
| <ul> <li>通知をブロックしてしまった場合</li> <li>通知をブロックした場合は、各設定から</li> <li>く アプリ情報</li> <li>              圖-Renraku             インストール済み      </li> <li>ブライバシー      </li> <li>通知         </li> <li>ブロック     </li> <li>権限         </li> </ul>                                                                                                    | 通知の許可設定を変更<br>アプリの通<br>く<br>副-Renraku                                                    | きします<br>至します                                                                                | Ē.               |                                      | <ul> <li>(+)</li> <li>(-)</li> <li>(-)</li></ul>                                                                                                    | <b>アプリ(</b><br>園-Rer<br>を許可<br>サウン                                    | <b>D通知</b><br>araku<br>ドとバイ:       | ブを許可                                                                                                    |
| i足 通知をブロックしてしまった場合<br>通知をブロックした場合は、各設定から<br>く アプリ情報<br>◎ ■-Renraku<br>インストール済み<br>フライバシー<br>通知<br>ブロック<br>権限<br>許可された権限なし<br>スクリーンタイム                                                                                                    | 通知の許可設定を変更<br>アプリの通<br>く<br>(<br><b>③</b> 園-Renraku<br><b>通知を許可</b>                      | E<br>E<br>E<br>E<br>E<br>E<br>E<br>E                                                        | <b>•</b>         |                                      | <ul> <li>(+)</li> <li>(-)</li> <li>(-)</li></ul>                                                                                                    | <b>アプリ(</b><br>園-Rer<br>を許可<br>サウン <br>サイレ3<br>9イブ                    | <b>D通知</b><br>araku<br>ドとバイ:<br>ノト | ブを許可                                                                                                    |
| <ul> <li>         ・通知をブロックしてしまった場合         ・独をブロックした場合は、各設定から         ・         ・         ・</li></ul>                                                                                                    | <ul> <li>Di通知の許可設定を変更</li> <li>アプリの通</li> <li>く</li> <li></li></ul>                      | E<br>E<br>します<br>至知                                                                         | ۰.<br>۳.         | ]                                    | <ul> <li>(+)</li> <li>(-)</li> <li>(-)</li></ul>                                                                                                    | <b>アプリ(</b><br>園-Rer<br>サウン <br>サイレ3<br>タイプ<br>2:45                   | <b>D通知</b><br>araku<br>ドとバイ:<br>ノト | ブを許可                                                                                                    |
| <ul> <li>足 通知をブロックしてしまった場合</li> <li>知をブロックした場合は、各設定から</li> <li>く アプリ情報</li> <li></li></ul>                                                                                                    | b通知の許可設定を変更<br>アプリの通<br>く                                                                | ミレます<br>「一日日日日日日日日日日日日日日日日日日日日日日日日日日日日日日日日日日日日                                              | •<br>•<br>•      |                                      | <ul> <li>(+)</li> <li>(-)</li> <li>(-)</li></ul>    | <b>アプリ(</b><br>園-Rer<br><b>を許可</b><br>サウンド<br>サイレン<br>9イプ<br>2:45     | <b>D通知</b><br>iraku<br>ドとバイ:<br>ノト | プを許可<br>7<br>7<br>で<br>ず<br>で<br>い<br>の<br>の<br>い<br>の<br>の<br>の<br>の<br>の<br>の<br>の<br>の<br>の<br>の<br>の<br>の<br>の<br>の<br>の |
| <ul> <li>足 通知をブロックしてしまった場合</li> <li>通知をブロックした場合は、各設定から</li> <li>く アプリ情報</li> <li></li></ul>                                                                                                    | <br>の通知の許可設定を変更<br>アプリの通<br>く<br>で<br><br>図ーRenraku<br>通知を許可<br>このアプリからの全ての通知<br>されています。 | E<br>Eします<br>至<br>知                                                                         | -<br>•<br>•      |                                      | <ul> <li>(+)</li> <li>通知</li> <li>通知</li> <li>回</li> <li>回</li> <li>回</li> <li>□</li> <li>□</li> &lt;</ul> | <b>アプリ(</b><br>園-Rer<br>サウン <br>サイレ:<br>タイプ<br>2:45                   | <b>D通知</b><br>Iraku<br>ドとバイ:<br>ノト | ブを許可<br>,<br>,<br>,<br>,<br>,<br>,<br>,<br>,<br>,<br>,<br>,<br>,<br>,<br>,<br>,<br>,<br>,<br>,<br>,                          |
| <ul> <li>現 通知をブロックしてしまった場合</li> <li>通知をブロックした場合は、各設定から</li> <li>( アプリ情報</li> <li>( アプリ情報</li> <li>( アプリ情報</li> <li>( アプリ情報</li> <li>( アントール液み</li> <li>フライバシー</li> <li>通知<br/>ブロック</li> <li>権限<br/>許可された権限なし</li> <li>スクリーンタイム</li> <li>アプリが未使用の場合に権限を削除</li> <li>( )</li> <li>( )</li></ul> | <ul> <li>De通知の許可設定を変更</li> <li>アプリの通</li> <li>く</li> <li></li></ul>                      | E<br>E<br>E<br>E<br>E<br>E<br>E<br>E<br>E<br>E<br>E<br>E<br>E<br>E<br>E<br>E<br>E<br>E<br>E | •••              |                                      | <ul> <li>く</li> <li>通知</li> <li>通知</li> <li>通知</li> <li>回</li> <li>回</li> <li>四</li> <li>四</li> <li>四</li> <li>四</li> <li>四</li> <li>四</li> <li>二</li> <li>二<!--</td--><td><b>アプリ(</b><br/>園-Rer<br/>サウント<br/>サイレン<br/>タイプ<br/>2:45<br/>グロ画面の<br/>内容を表示</td><td><b>D通知</b><br/>nraku<br/>ドとバイ:<br/>ノト</td><td>ブを許可<br/>7<br/>7</td></li></ul>                                                                                                    | <b>アプリ(</b><br>園-Rer<br>サウント<br>サイレン<br>タイプ<br>2:45<br>グロ画面の<br>内容を表示 | <b>D通知</b><br>nraku<br>ドとバイ:<br>ノト | ブを許可<br>7<br>7                                                                                                    |

### 2 メール・掲示板参照

配信されたメールや掲示板を保護者画面より参照できるようになりました。 メール配信がエラーになった場合でも配信内容を確認することができます。 (掲示板機能のみご利用の場合は、今まで通り掲示板専用ページよりご参照ください。)

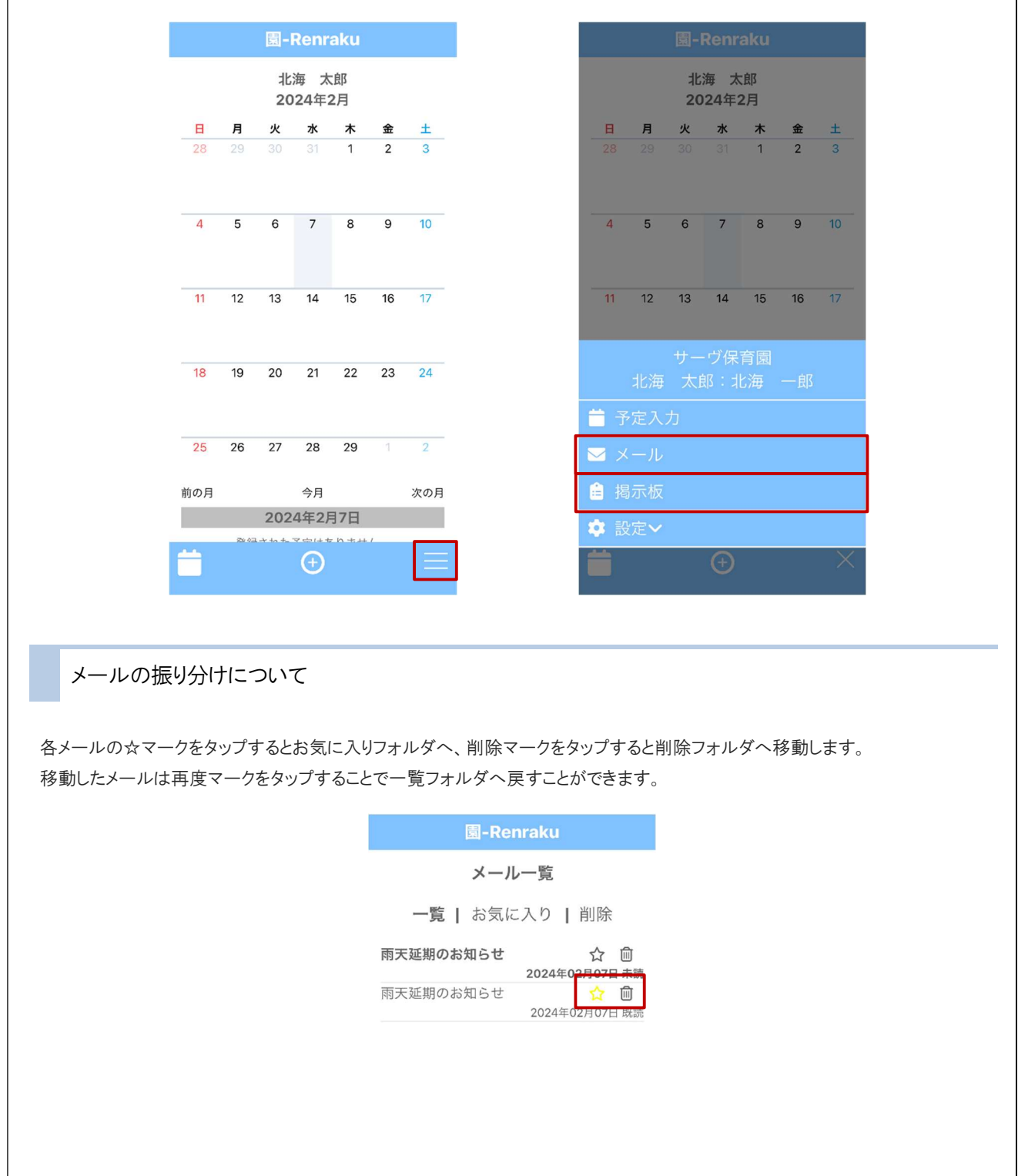

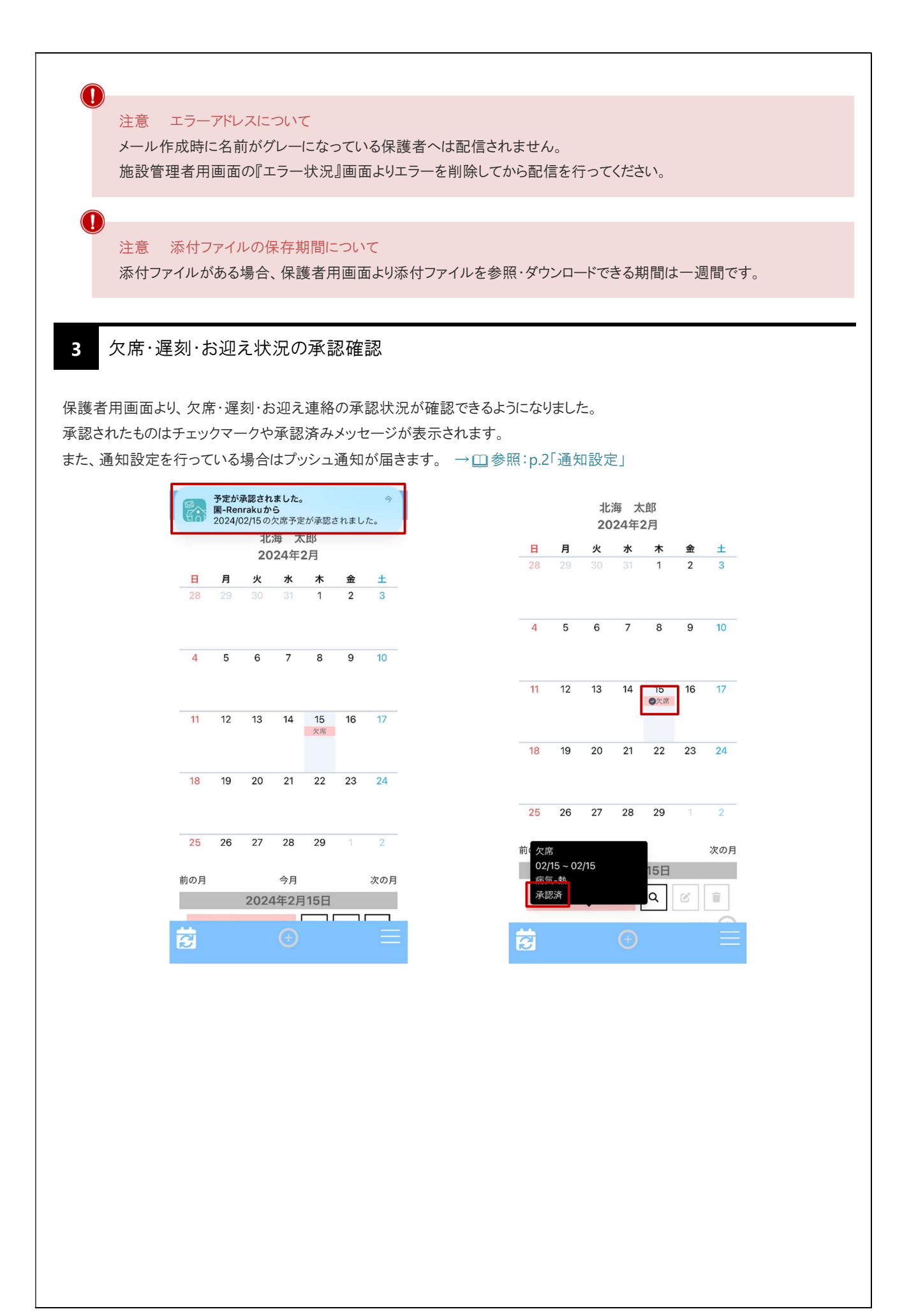

1

欠席・遅刻・お迎え機能選択

マスタ管理 ⇒ マスタ登録⇒ 欠席・遅刻・お迎え機能設定

欠席・遅刻・お迎えより、使用する機能を選択できるようになりました。

| 欠席,                                     | ・遅刻・お迎え                                                                                                    | メール配信                                                                                | 過去データ                    | マスタ管理                     |
|-----------------------------------------|----------------------------------------------------------------------------------------------------|--------------------------------------------------------------------------------------|--------------------------|---------------------------|
| マスタ登録                                   | マーニン                                                                                                    |                                                                                      | 園児登録 グループ設定 職            | 使い方はこ       夏登録     マスタ登録 |
|                                         |                                                                                                    |                                                                                      |                          |                           |
| 2                                       | メール定型文マスタ                                                                                                    | お迎え者マスタ                                                                              | グループマスタ                  | 理由種別マスタ                   |
|                                         | 遅刻理由マスタ                                                                                                    | 欠席理由マスタ                                                                              | クラスマスタ                   | 園児IDマスタ                   |
|                                         |                                                                                                    | ]                                                                                    |                          |                           |
| 欠席                                      | ・遅刻・お迎え機能設定                                                                                                    |                                                                                      |                          |                           |
| 欠席                                      | ・遅刻・お迎え機能設定                                                                                                    |                                                                                      |                          |                           |
| 欠席                                      | ・遅刻・お迎え機能設定<br>第のチェックボックス                                                                                                    | 、を ON にし、 登録 をク                                                                      | リックします。                  |                           |
| 欠席                                      | <ul> <li>・遅刻・お迎え機能設定</li> <li>シのチェックボックス</li> <li>ネメニュー</li> </ul>                                                                             | :を ON にし、 登録 をク                                                                      | リックします。<br>國児登録 グループ設定 職 | 夏登録 マスタ登録 更新処             |
| 欠席       する機能       マスタ登録       欠席・遅    | <ul> <li>・遅刻・お迎え機能設定</li> <li>②のチェックボックス</li> <li>ペスニュー     </li> <li>刻・お迎え機能設定</li> </ul>                                                     | 、を ON にし、 登録 をク<br>戻る                                                                | リックします。<br>國児登録 グループ設定 職 | 登録 マスタ登録 更新処              |
| 欠席<br>する機能<br>マスタ登録<br>欠席・遅<br>へ病       | <ul> <li>・遅刻・お迎え機能設定</li> <li>②のチェックボックス</li> <li>③メニュー</li> <li>刻・お迎え機能設定</li> <li>§・遅刻・お迎え機能項</li> </ul>                                     | :を ON にし、 登録 をク<br>戻る                                                                | リックします。<br>國児登録 グループ設定 職 | ■登録 マスタ登録 更新処             |
| 欠席<br>する機能<br>マスタ登録<br>欠席・遅<br>使用<br>チェ | <ul> <li>・遅刻・お迎え機能設定</li> <li>※のチェックボックス</li> <li>縁メニュー</li> <li>刻・お迎え機能設定</li> <li>5・遅刻・お迎え機能理</li> <li>打る予定の項目をチェ<br/>:ックされた予定の項目</li> </ul> | Sを ON にし、 登録 をク          戻る         目         ニックし、登録してください。         が欠席・遅刻・お迎えに表示され | リックします。<br>國児登録 グループ設定 職 | 員登録 マスタ登録 更新処             |

2. 『欠席・遅刻・お迎え状況』画面では選択した機能のボタンが表示されます。 欠席・遅刻・お迎えを切り替える際は各ボタンをクリックします。

| 園-Re                           | enraku                                 | <ul> <li>▲ サーヴ保育園</li> <li>● 國長</li> </ul> |                |          | ログアウト                                   |
|--------------------------------|----------------------------------------|--------------------------------------------|----------------|----------|-----------------------------------------|
| 欠席・遅                           | 刻・お迎え                                  | メール配信                                      | 過去データ          |          | マスタ管理                                   |
| 欠席<br>検索期間 202<br>クラス/グル<br>欠席 | 遅刻<br>4/02/15 m ~ ご<br>ープ(全クラス @<br>追加 | 2024/02/15 📄 👘 承認/未承認                      | E<br>すべて       | xcel PDF | <u>使い方はこちら</u><br><b>欠席 遅刻</b><br>1人 0人 |
|                                | クラス 🔨<br>氏名 🔨                          | 欠席理由/連絡事項 🔨                                | 欠席日 🔨          | 登録者      | 登録日時 🔨                                  |
| 編集                             | Aクラス<br>北海 太郎                          | 病気 – 熱                                     | 2024年02月15日(木) | 保護者      | 2月15日 15:55<br>確認済み                     |

## 2 エラー状況

メール配信 ⇒ エラー状況

#### エラー理由を確認できるようになりました。

|                                                                                                    | -Renraku                                                     | <ul> <li></li></ul>                                                         | ブ保育園                                                                                                    |                                                                                                    |                                                                                                    | ログアウト                            |
|----------------------------------------------------------------------------------------------------|--------------------------------------------------------------|-----------------------------------------------------------------------------|----------------------------------------------------------------------------------------------------|----------------------------------------------------------------------------------------------------|----------------------------------------------------------------------------------------------------|----------------------------------|
| 欠席                                                                                                    | ・遅刻・お迎え                                                      |                                                                             | メール配信                                                                                                    | 過去                                                                                                    | <b>ミデータ</b>                                                                                           | マスタ管理                            |
| エラー状況                                                                                                    | 况                                                            |                                                                             |                                                                                                    |                                                                                                    | メール配信(メール履歴)                                                                                          | <u>使い方はこちら</u><br>エラー状況<br>掲示板参照 |
|                                                                                                    | 「エラー発生日時」<br>内容をご確認いた)                                       | 」に送信したメール<br>だき、送信先に問題                                                      | 、でエラーが発生して<br>跡ない場合は「削除                                                                                           | います。<br>ミ」を実行してください                                                                                                 |                                                                                                    |                                  |
|                                                                                                    | クラス                                                          | 園児名                                                                         | 保護者名                                                                                                    | エラー発生日時                                                                                                    | 理由                                                                                                    | 削除                               |
|                                                                                                    | Aクラス                                                         | 北海次郎                                                                        | 北海一郎                                                                                                    | 2024年02月15日(木)<br>17時53分02秒                                                                                         | メールアドレスの不正                                                                                            | 削除                               |
|                                                                                                    | Aクラス                                                         | 宮城 春子                                                                       | 宮城 一郎                                                                                                    | 2024年02月15日(木)<br>17時51分24秒                                                                                         | RFC違反アドレス                                                                                             | 削除                               |
|                                                                                                    |                                                              |                                                                             |                                                                                                    |                                                                                                    |                                                                                                    |                                  |
|                                                                                                    | 田山                                                           |                                                                             |                                                                                                    |                                                                                                    | 内容                                                                                                    |                                  |
| メールアドレ                                                                                                    | 理由                                                           | #                                                                           | 言定されたメー                                                                                                    | ルアドレスが存在                                                                                                    | 内容                                                                                                    |                                  |
| メールアドレ<br>受信拒否                                                                                                    | 理由                                                           | 11                                                                          | 言定されたメー.<br>を信側で受信指                                                                                               | ルアドレスが存在<br>亘否をされている                                                                                                | 内容<br>しません。<br>可能性があります。                                                                              |                                  |
| <ルアドレ<br>受信拒否<br>受信メル;                                                                                                    | <u>理由</u><br>スの不正<br>ボックスの容量                                 |                                                                             | 音定されたメー,<br>を信側で受信指<br>を信メールボッ?                                                                                   | ルアドレスが存在<br>亘否をされている<br>クスの容量が超減                                                                                    | 内容<br>しません。<br>可能性があります。<br>過しているため送信でき                                                               | きません。                            |
| <-ルアドレ<br>受信拒否<br>受信メール;<br>送信メッセ-                                                                                                    | 理由<br>スの不正<br>ボックスの容量<br>ージサイズ超過                             | 指<br>超過<br>受<br>予<br>上<br>超過<br>メ                                           | 音定されたメー,<br>を信側で受信排<br>を信メールボック<br>・ールサイズが、                                                                       | ルアドレスが存在<br>亘否をされている<br>クスの容量が超近<br>大きいため、受信                                                                        | 内容<br>しません。<br>可能性があります。<br>過しているため送信でき<br>が拒否されました。                                                  | きません。                            |
| メールアドレ<br>受信拒否<br>受信メール:<br>送信メッセー                                                                                                    | 理由<br>スの不正<br>ボックスの容量<br>ージサイズ超過                             | 1<br>1<br>1<br>1<br>1<br>1<br>1<br>1<br>1<br>1<br>1<br>1<br>1<br>1          | 音定されたメー,<br>を信側で受信推<br>を信メールボック<br>・ールサイズが<br>気付ファイルがる                                                            | ルアドレスが存在<br>亘否をされている<br>クスの容量が超近<br>大きいため、受信<br>ある場合はサイス                                                            | 内容<br>しません。<br>可能性があります。<br>過しているため送信でき<br>が拒否されました。<br>でご確認ください。(推                                   | きません。<br>έ奨サイズ 2MB 以下)           |
| メールアドレ<br>受信拒否<br>受信メール;<br>送信メッセー<br>RFC 違反ア                                                                                                    | 理由<br>スの不正<br>ボックスの容量<br>ージサイズ超過<br>ドレス                      | ガー<br>ガー<br>超過 受<br>予<br>私<br>和<br>R<br>R                                   | 音定されたメーム<br>を信側で受信推<br>を信メールボック<br>ールサイズがこ<br>気付ファイルがる<br>FC 違反のメー                                                | ルアドレスが存在<br>亘否をされている<br>クスの容量が超近<br>大きいため、受信<br>ある場合はサイス<br>・ルアドレスのため                                               | 内容<br>しません。<br>可能性があります。<br>過しているため送信でき<br>が拒否されました。<br>、<br>なご確認ください。(推<br>の送信できません。                 | きません。<br>έ奨サイズ 2MB 以下)           |
| メールアドレ<br>受信拒否<br>受信メール:<br>送信メッセー<br>RFC 違反ア                                                                                                    | 理由<br>スの不正<br>ボックスの容量<br>ージサイズ超過<br>ドレス                      | 超過<br>受                                                                     | 音定されたメー<br>を信側で受信推<br>を信メールボック<br>・ールサイズが<br>気付ファイルがる<br>FC 違反のメー<br>を用可能なアド                                      | ルアドレスが存在<br>三否をされている<br>クスの容量が超近<br>大きいため、受信<br>ある場合はサイス<br>・ルアドレスのため<br>レスかご確認くだ                                   | 内容<br>しません。<br>可能性があります。<br>過しているため送信でき<br>が拒否されました。<br>、<br>、<br>なご確認ください。(推<br>の送信できません。<br>さい。     | きません。<br>έ奨サイズ 2MB 以下)           |
| <br><br><td><u>理由</u><br/>スの不正<br/>ボックスの容量<br/>ージサイズ超過<br/>ドレス<br/>ラー</td> <td>1日本の目的では、1月11日の1月11日の1月11日の1月11日の1月11日の1日の1日の1日の1日の1日の1日の1日の1日の1日の1日の1日の1日の</td> <td>音定されたメーク<br/>を信側で受信推<br/>を信メールボック<br/>ールサイズがご<br/>気付ファイルがで<br/>FC 違反のメー<br/>を用可能なアド<br/>ー時的なエラー</td> <td>ルアドレスが存在<br/>三否をされている<br/>クスの容量が超近<br/>大きいため、受信<br/>ある場合はサイス<br/>・ルアドレスのため<br/>レスかご確認くだ<br/>・が発生しました。</td> <td>内容<br/>しません。<br/>可能性があります。<br/>過しているため送信でき<br/>が拒否されました。<br/>べをご確認ください。(推<br/>の送信できません。<br/>さい。</td> <td>きません。<br/>έ奨サイズ 2MB 以下)</td> | <u>理由</u><br>スの不正<br>ボックスの容量<br>ージサイズ超過<br>ドレス<br>ラー         | 1日本の目的では、1月11日の1月11日の1月11日の1月11日の1月11日の1日の1日の1日の1日の1日の1日の1日の1日の1日の1日の1日の1日の | 音定されたメーク<br>を信側で受信推<br>を信メールボック<br>ールサイズがご<br>気付ファイルがで<br>FC 違反のメー<br>を用可能なアド<br>ー時的なエラー                          | ルアドレスが存在<br>三否をされている<br>クスの容量が超近<br>大きいため、受信<br>ある場合はサイス<br>・ルアドレスのため<br>レスかご確認くだ<br>・が発生しました。                      | 内容<br>しません。<br>可能性があります。<br>過しているため送信でき<br>が拒否されました。<br>べをご確認ください。(推<br>の送信できません。<br>さい。              | きません。<br>έ奨サイズ 2MB 以下)           |
| メールアドレ<br>受信拒否<br>受信メール:<br>送信メッセー<br>RFC 違反ア<br>一時的なエ                                                                                                    | 理由       スの不正       ボックスの容量       ージサイズ超過       ドレス       ラー |                                                                             | 目定されたメー<br>を信側で受信推<br>を信メールボック<br>ホールサイズが<br>た<br>ト<br>た<br>日<br>可能なアド<br>ー<br>時的なエラー<br>こ<br>ラー状況から              | ルアドレスが存在<br>三否をされている<br>クスの容量が超近<br>大きいため、受信<br>ある場合はサイス<br>・ルアドレスのため<br>レスかご確認くだ<br>・が発生しました。<br>削除し、再度送付          | 内容<br>にません。<br>可能性があります。<br>過しているため送信でき<br>が拒否されました。<br>べをご確認ください。(拍<br>)送信できません。<br>ざさい。<br>言してください。 | きません。<br>έ奨サイズ 2MB 以下)           |
| <ul> <li>ペールアドレ</li> <li>受信拒否</li> <li>受信メール;</li> <li>送信メッセー</li> <li>RFC 違反ア</li> <li>一時的なエ</li> <li>その他</li> </ul>                                                                                                    | 理由<br>スの不正<br>ボックスの容量<br>ージサイズ超過<br>ドレス<br>ラー                | 計<br>語 超 過<br>受<br>計<br>が<br>、<br>が<br>、<br>、<br>、<br>、<br>、<br>、<br>、      | 音定されたメーク<br>を信側で受信推<br>を信メールボック<br>ールサイズがで<br>が<br>たけファイルが<br>下C違反のメー<br>を用可能なアド<br>ー時的なエラー<br>ーラー状況から<br>こ記以外のエラ | ルアドレスが存在<br>三否をされている<br>クスの容量が超近<br>大きいため、受信<br>ある場合はサイス<br>・ルアドレスのため<br>レスかご確認くだ<br>・が発生しました。<br>削除し、再度送付<br>・一です。 | 内容<br>にません。<br>可能性があります。<br>過しているため送信でき<br>が拒否されました。<br>べをご確認ください。(推<br>ひ送信できません。<br>さい。<br>言してください。  | きません。<br>主奨サイズ 2MB 以下)           |

メール配信 ⇒ メール履歴

#### メール履歴の送信状態について、表記を変更しました。

| 園-             | Renral               | ku 🕯     | サーヴ保育園<br>園長 |       |                                   | ログアウト                           |
|----------------|----------------------|----------|--------------|-------|-----------------------------------|---------------------------------|
| 欠席             | ・遅刻・お                | 迎え       | メール          | 配信    | 過去データ                             | マスタ管理                           |
| (一ル履歴          | 医戻る                  |          | 面更新          |       | メール配信 メール漏                        | <u>使い方はこちら</u><br>歴 エラー状況 掲示板参照 |
| B              | 時                    |          | 件名           |       |                                   |                                 |
| 2024年02<br>18時 | 月15日(木)<br>09分       | 雨        | 天延期のお知らせ     |       | 送信者 圓長                            |                                 |
| 状態 🔨           | 確認日時                 | クラス 🔨    | 園児名 🔨        | 保護者名  | 件名                                |                                 |
| 既読             | 024年02月15日<br>18時10分 | (木) Aクラス | 北海次郎         | 北海 一郎 | 雨大延期のお知らせ                         |                                 |
| 開封済み           |                      | Aクラス     | 北海太郎         | 北海一郎  | <sup>→文</sup><br>本日予定していた〇〇については、 | 雨天のため来週〇日に                      |
| エラー            |                      | Aクラス     | 宮城春子         | 宮城一郎  | 延期します。                            |                                 |
| 送信中            |                      | Bクラス     | 青森 花子        | 青森 太郎 |                                   |                                 |
| 送信中            |                      | Bクラス     | 青森 花子        | 青森 明美 |                                   |                                 |
| 送信完了           |                      | Dクラス     | 岩手 美々子       | 岩手 太郎 |                                   |                                 |
| 送信完了           |                      | Dクラス     | 岩手 美々子       | 岩手 太郎 |                                   |                                 |

| 状態           | 内容                                     |
|--------------|----------------------------------------|
| 送信中          | メールを送信中です。                             |
| 送信完了         | 送信が完了しました。                             |
| 既読           | メールの既読リンクがクリックされました。                   |
| 開封済み         | メールが開封されました。                           |
|              | 受信環境に左右されるため開封されても「開封済」と表示されない場合があります。 |
| 予約完了         | 予約送信しました。                              |
| 予約中止         | 予約をキャンセルしました。                          |
| 予約中止失敗       | 予約キャンセルが失敗しました。                        |
| 2 行目に(重複)と表示 | 兄弟児など同一の宛先が存在したため一通に統一されました。           |
| 障害           | 障害が発生しています。                            |
| エラー          | エラーのため送信できませんでした。                      |
|              | 『エラー状況』画面をご確認ください。                     |

# その他修正

| 画面              | 修正内容                                   |
|-----------------|----------------------------------------|
|                 | メールアドレスが空で登録されている保護者をグレー表示するよう変更しました。  |
| <b>у</b> и т⊐/= | 『メール配信』画面においてグレー表示されている保護者へはメールが送信されませ |
| メール部語           | $\mathcal{K}_{\circ}$                  |
|                 | 『エラー状況』画面をご確認ください。                     |
|                 | 欠席 または 遅刻・お迎え登録時の相互に関連する入力制限を整備しました。   |
| 反映、岡和小いの小い      | ・欠席登録時→同日に遅刻 または お迎えが登録されている場合エラー      |
| 欠席 達刻 の迎ん仏沈     | ・遅刻登録時→同日に欠席が登録されている場合エラー              |
|                 | ・お迎え登録時→同時に欠席が登録されている場合エラー             |
| += +=           | 掲示板機能のみ使用の際、施設管理画面『マスタ管理』画面が消えてしまう不具合  |
| 拘示伮             | を修正しました。                               |